# 如何使用浙江在线与特种设备生产单位自助管理系统进行监督申报 步骤一:施工单位如何登陆浙江在线

1. 登录浙江特种设备在线(http://tsgz.zjamr.zj.gov.cn/)点击" ( ) <sup>设备施工告知</sup>"标 签进入施工单位登录界面。没有账号? 立即注册。

|   | 欢迎公共服务单位登录                | ž |
|---|---------------------------|---|
|   | 使用单位 施工单位 维保单位 制造单        | 位 |
|   | * 用户名: 请输入社会信用代码          |   |
|   | * <b>密码:</b> 请输入          |   |
|   | * <b>验证码</b> : 请输入验证码 075 | 9 |
|   | ☑ 记住密码 政务网登录 手机号          | 录 |
|   | 安登                        |   |
| - | 没有账号?立即注册 忘记密码 解绑手机号      |   |

2. 施工单位注册: ①填写账号信息②填写用户信息③完成, 审核通过返回登录。

| * 社会统一信用码/自心证                                     | 2004 A    |         |      |       |  |
|---------------------------------------------------|-----------|---------|------|-------|--|
| * 11 2010 (HE) (HE) (HE) (HE) (HE) (HE) (HE) (HE) | 阴潮入       |         |      |       |  |
| * 单位名称                                            | 请输入       |         |      |       |  |
| * 开展业务地区                                          | 请选择       |         |      | ~     |  |
| *验证码:                                             | 请输入验证码    |         | 1    | 850   |  |
| * 手机号码                                            | 请输入       |         |      |       |  |
| *短信验证码                                            | 请输入       |         | 获取验证 | 码     |  |
| * 密码                                              | 请输入       |         |      | de la |  |
| * 确定密码                                            | 请输入       |         |      | ði,   |  |
| 授权书模板                                             | 「击点       | 「载授权书模板 | ₹    |       |  |
| * 授权书                                             |           | +       |      |       |  |
| *账号有效期                                            | 请选择账号有效期  |         |      |       |  |
|                                                   |           |         |      |       |  |
|                                                   | <b>提父</b> | 返回登到    | 汞    |       |  |

## 步骤二:如何进行施工告知

- 1. 登录后的界面选择"
   ▲ 施工告知
   ",点击红色箭头所指的"
   新增""

  \* 新田時中位(現金年 第18年)

  \* 新田時中位(現金年 第18年)

  \* 新田市中位(現金年 第18年)

  \* 新田市中位(現金年 第18年)

  \* 新田市中位(現金年 第18年)

  \* 新田市中位(現金年 第18年)

  \* 新田市中位(現金年 第18年)

  \* 新田市中位(現金年 第18年)

  \* 新田市中位(現金年 第18年)

  \* 新田市中位(現金年 第18年)

  \* 新田市中位(現金年 第18年)

  \* 新田市中位(現金年 第18年)

  \* 新田市中位(現金年 第18年)

  \* 新田市中位(現金年 第18年)
  \* 新田市中位(現金年 第18年)
  \* 新田市中位(現金年 第18年)
  \* 新田市中位(現金年 第18年)
  \* 新田市中位(現金年 第18年)
  \* 新田市中位(現金年 第18年)
  \* 新田市中位(現金年 第18年)
  \* 新田市中位(現金年 第18年)
  \* 新田市中位(現金年 第18年)
  \* 新田市中位(現金年 第18年)
  \* 新田市中位(現金年 第18年)
  \* 新田市中位(現金年 第18年)
  \* 新田市中位(現金年 第18年)
  \* 新田市中位(現金年 第18年)
  \* 新田市中位(現金年 第18年)
  \* 新田市中位(現金年 第18年)
  \* 新田市中位(現金年 第18年)
  \* 新田市中位(現金年 第18年)
  \* 新田市中位(現金年 第18年)
  \* 新田市中位(現金年 第18年)
  \* 新田市中位(現金年 第18年)
  \* 新田市中位(現金年 第18年)
  \* 新田市中位(現金年 第18年)
  \* 新田市中位(現金年 第18年)
  \* 新田市中位(現金年 第18年)
  \* 新田市中位(現金年 第18年)
  \* 新田市中位(現金年 第18年)
  \* 新田市中位(現金年 第18年)
  \* 新田市中位(現金年 第18年)
  \* 新田市中位(現金年 第18年)
  \* 新田市中位(現金年 第18年)
  \* 新田市中位(現金年 第18年)
  \* 新田市中位(現金年 第18年)
  \* 新田市中位(現金年 第18年)
  \* 新田市中位(現金年 第18年)
  \* 新田市中位(現金年 第18年)
  \* 新田市中位(現金年 第18年)
  \* 新田市中位(現金年 第18年)
  \* 新田市中位(現金年 第18年)
  \* 新田市中位(現金年 第18年)
  \* 新田市中位(現金年 第184年)
  \* 新田市中位(現金年 第184年)
  \* 新田市中位(現金年 第184年)
  \* 新田市中位(現金年 1844年)
  \* 新田市中位(現金年 1844年)
  \* 新田市中位(現金年 1844年)
  \* 新田市中位(現金
- 新增施工告知的流程:①选择设备类型和施工类型②填写登记信
   息③上传附件材料④完成。

| 🔒 浙江特种设备        | 在线-施工单位(泰兴市机电设备安季 | 麦有限公司)    |                   |              |            | 您好191321283141132103Y ~   退出            |
|-----------------|-------------------|-----------|-------------------|--------------|------------|-----------------------------------------|
| E               |                   |           |                   |              |            |                                         |
| ♦ INAM          | 新增施工告知            |           |                   | 1 选择设备类型和施工类 | 型 ② 填写登记信息 | 3 上传附件材料 (4) 完成                         |
| ▲ 第王告知          | *开展施工地市           | *开展施工区县   | 8                 | *开展施工乡镇      |            |                                         |
| 🛓 cossien       | 请选择               | ~ 请选择     |                   | y 講选择        | ×          |                                         |
| h women -       |                   |           |                   |              |            |                                         |
| â。人员管理          | 请选择施工告知的设备种类      |           |                   |              |            |                                         |
| <b>為</b> 无人员子账号 | ()                | ● 国定式压力容器 | <b>前回</b> 移动式压力容器 |              | し 医力管道     | <u>ま</u><br>工 <u>一</u> 記<br>単記<br>歴初168 |
|                 | 通 场(厂)内机助车辆       | 大型務所设施    | 52 <b>7</b> 2     | (i) OB       |            |                                         |
|                 | 臺油祥義工法和的美利        |           |                   |              |            |                                         |
|                 |                   | 809       |                   |              |            |                                         |

3. 施工告知完成,告知状态已接收,施工单位可以快速报检。

| 🤒 浙江特种设备有     | 在线-施工单位(泰兴市机电设备安装 | 有限公司)                            |           |                        | 10                 | 坪!91321283141132103Y ~ │ 退出 |
|---------------|-------------------|----------------------------------|-----------|------------------------|--------------------|-----------------------------|
| E             | 当前位置: 施工特知        |                                  |           |                        |                    |                             |
| ♦ 1/19600     | 施工告知              |                                  |           |                        |                    | 重調                          |
| ▲ 施工告知        | 告知单号: 请输入告知单号     | 告知状态: 请选择告知:                     | 状态 ~ 设计   | <b>新关型:</b><br>调选择设备类型 | > 出厂编号: 请输入出厂      | 編号 展开 >                     |
|               | 新聞 非最短於           |                                  |           |                        |                    |                             |
| ▲ 单位管理 ~      | Jane Jack         |                                  |           |                        |                    |                             |
| <b>為</b> 人员管理 | 序号 操作             | 办理类型 告知单号                        | 告知状态 报检状态 | 使用单位                   | 设备类型 出厂编号          | 设备识别码 施工                    |
| 品 无人员子账号      | 1 🛛 🛛 🖉           | 网上受理 LHGR232021-SGGH15466        | 待接收 未报检   | 临海市杜桥管道燃气有             | 燃气管道 LHGR232021    | 安泉                          |
|               | 2 💿 🖬 🛃 🙀         | 网上受理 2021005007-SGGH14257<br>東报給 | 已接收未报检    | 杭州临安中石油昆仑燃             | 燃气管道 2021005007    | AD600265 安禄                 |
|               | 3 🛛 3             | 网上受理 2021336-W-SGGH13952-2       | 已接收未报检    | 瑞安新奥燃气有限公司             | 燃气管道 2021336-W     | CD100134 安嶽                 |
|               | □ 4 ⊚ 🖬 🖬 🖥       | 网上受理 G2767C13-S-20-SGGH13        | 已接收未报检    | 瑞安新奥燃气有限公司             | 燃气管道 G2767C13-S-20 | CD100135 安謝                 |
|               | 5 🛛 🖬 🛃 🜌         | 网上受理 MZZGHB11011021124-SG        | 已接收 未报检   | 青田县天然气有限公司             | 燃气管道 MZZGHB110110  | KD050819 安湖                 |
|               | 6 🛛 1 🖬 🛃         | 网上受理 MZZGHB1601102175-SG         | 已接收 未报检   | 青田县天然气有限公司             | 燃气管道 MZZGHB160110  | KD050818 安港                 |
|               | 7 🛛 🛛 🖉           | 网上受理 MZZGHB2001102154-SG         | 已接收 未报检   | 青田县天然气有限公司             | 燃气管道 MZZGHB200110  | KD050817 安泉                 |
|               | 8 🛛 8             | 网上受理 MZZGHB1601102165-2-S        | 已接收未报检    | 青田县天然气有限公司             | 燃气管道 MZZGHB160110  | KD050816 安康                 |
|               | 9 🛛 🖬 🖬 🗃         | 网上受理 MZZGHB1601102165-1-S        | 已接收未报检    | 青田县天然气有限公司             | 燃气管道 MZZGHB160110  | KD050815 安湖                 |
|               | 10 💿 🖬 🛃 🔡        | 网上受理 MZZGHB1601102165-SG         | 已接收未报检    | 青田县天然气有限公司             | 燃气管道 MZZGHB160110  | KD050814 安嶽                 |
|               |                   |                                  |           | ,<br>,                 | 206条 < 1 2 3 21 >  | 10条页 / 鄭至 1 页               |

4. 快速报检: ①选择设备和检验检测机构②上传附件材料③完成。

| 🧕 浙江特种设备                              | 在线-施工单位(泰兴市机电设备)                            | 安装有限公司)     |            |           |                |             | 您好! 913212831411321D3Y > / 退出 |
|---------------------------------------|---------------------------------------------|-------------|------------|-----------|----------------|-------------|-------------------------------|
| E                                     | 当初位置:在线探检   在线接给新增                          |             |            |           |                |             |                               |
| ♦ Inem                                | 快速在线报检                                      |             |            |           | <b>(1</b> ) ii | 告择设备和检验检测机构 | ② 上後附件材料 —— ③ 完成              |
| ▲ BETSN                               | 报检设备基本信息                                    |             |            |           |                |             |                               |
| ▲ 在线服物                                | 设备种关: 压力管道                                  |             | 检验检测类型: 安排 | 支监控       |                |             |                               |
| ● ● ● ● ● ● ● ● ● ● ● ● ● ● ● ● ● ● ● | 报检设备清单                                      |             |            |           |                |             |                               |
| <b>3</b> 无人员子账句                       | 序号 设备关型                                     | 设备名称        | 设备代码       | 出厂编号      | 单位内编号          | 设备所在地区      | 下检日期                          |
|                                       | 1 公用管道                                      | 過安市马屿積祥风路備即 | B#1        | 2021336-W |                | 還州市瑞安市马屿镇   |                               |
|                                       | Bandaloganatisk<br>€ Mangaloganatisk<br>F—# | R039        |            |           |                |             |                               |
|                                       |                                             |             |            |           |                |             |                               |

#### 步骤三:如何进行检验申报

浙江特种设备在线快速报检提交后,即可登陆温州市特种设备检测科学研究院生产自助管理系统,系统登录地址:

(<u>https://sc.seiip.com/</u>),未注册的施工单位在浙江在线快速报检 过,绑定的手机号码就会在特种设备生产单位自助创建账号,登 录账号是绑定的手机号码,初始密码是 123321

| 次迎登录<br>特种设备生产单位自助管理系统                                                 |                           |
|------------------------------------------------------------------------|---------------------------|
| <b>液检</b> "零次跑"                                                        | 账户登录 手机号 平台密码・ 忘记密码 ?     |
| 温州市场监管局   温州特检院   📷   信息集成平台<br>Copyright 版权所有© 2019 温州市特种设备检测科学研究院 浙1 | 3   关于我们<br>ICP备06035821号 |
|                                                                        |                           |

 "监督检验":用于网上申报特种设备监督检验。功能分为三块, 分别是:【检验申报】、【当前申报】、【历史申报】(注:浙江在线 报检后创建的订单信息进入【当前申报】点击修改进行检验申报)

|                           |               | 你好,台州市协会               | 力电梯有限公司 | 客户服务 - | 操作说明 下载 | 空件 退出    |
|---------------------------|---------------|------------------------|---------|--------|---------|----------|
| 生 <sup>产单位</sup> 特种设备     | 自助管理          | 施工告知                   | 监督检验    | 制造监检   | 报告领取    | 自助管理     |
| 检验申报 当前申报                 | (5) 历史申报      |                        |         |        |         |          |
| 全部 监检申报                   | 资料修改 资料审核     | 在线缴费 资料补充              | 资料追加    |        | ŧ       | 共5条 更多 ▾ |
| 报检单号                      | 使用单位          | 设备名称                   | 检验类型    |        | 业务状态    | 操作       |
| 2163229711880828<br>⑤ 4天前 | 温州新纵教玩具制造有限公司 | 曳引式载货电梯<br>S21-H-1039B | 电梯安装    |        | 监检申报    | 修改▼      |
| 2163229703222726<br>© 4天前 | 温州新纵教玩具制造有限公司 | 曳引式载货电梯<br>S21-H-1039C | 电梯安装    |        | 监检申报    | 修改▼      |
| 2163229697484925<br>① 4天前 | 温州新纵教玩具制造有限公司 | 曳引式载货电梯<br>S21-H-1039D | 电梯安装    |        | 监检申报?   | 修改▼      |
| 2163229688156024<br>© 4天前 | 温州新纵教玩具制造有限公司 | 曳引式载货电梯<br>S21-H-1049A | 电梯安装    |        | 监检申报    | 修改▼      |
| 2163229677502623<br>© 4天前 | 温州新纵教玩具制造有限公司 | 曳引式载货电梯<br>S21-H-1049B | 电梯安装    |        | 监检申报    | 修改▼      |
|                           |               |                        |         |        |         | 1 5 .    |

(1)按照要求核对申报信息和设备基础信息,填写设备参数信息,上 传相关电子资料及证明文件,等待检验机构审核。

| 检验申报             | 当前申报 (1)         | 历史申封                   | R       |               |        |            |                 |                     |
|------------------|------------------|------------------------|---------|---------------|--------|------------|-----------------|---------------------|
|                  |                  |                        |         | 1.填           | 写申报信息- | 2.填写设备基础信息 | - 3.填写设备参数信息- 4 | <b>上传电子资料- ⊘</b> 完成 |
| 必须               | 电梯整机型词           | 式试验证书(含                | 型式试验报告) |               |        |            | 点击上传            | 从文档库选择              |
| 必须               | 层门锁型式            | 式验证书 <mark>(</mark> 含型 | 式试验报告)  |               |        |            | 点击上传            | 从文档库选择              |
|                  | 轿门锁型式            | 式验证书(含型                | 式试验报告)  |               |        |            | 点击上传            | 从文档库选择              |
| 检验申报             | 当前申报 <b>(1</b> ) | 历史申封                   | R       |               |        |            |                 |                     |
| 全部               | 监检申报             | 资料修改                   | 资料审核    | 在线缴费          | 资料补充   | 资料追加       |                 | 共 <mark>1</mark> 条  |
| 报检单号             | F I              | 使用单位                   |         | 设备名           | 称      | 检验类型       | 业务状态            | 5. 操作               |
| 21548659<br>⑤ 刚刚 | 91011401         | sydw                   |         | sbmc1<br>0001 | .11    | 电梯安装       | 書料電             | 音看                  |

(2)检验机构审核通过后即可在【当前申报】中进行在线缴费操作

| 检验 | 俭申报              | 当前申报 (                  | 1) 历史申 | 丧    |               |      |      |      |     |
|----|------------------|-------------------------|--------|------|---------------|------|------|------|-----|
|    | 全部               | 监检申报                    | 资料修改   | 资料审核 | 在线缴费          | 资料补充 | 资料追加 |      | 共1条 |
|    | 报检单号             | 5                       | 使用单位   |      | 设备名           | 称    | 检验类型 | 业务状态 | 操作  |
|    | 21548659<br>⑤ 刚刚 | 9910114 <mark>01</mark> | sydw   |      | sbmc1<br>0001 | 111  | 电梯安装 | 在线缴费 | 缴费▼ |

(3)点击 按钮,填写开票信息。(注:选择发票类别),点击进入下一步。核对支付金额无误后,选择支付方式进行支付。①扫码支付②线下汇款(注:提交汇款单信息)

| 》 温州市特种设备检测科学研究院          |                                          |  |  |  |  |  |  |  |
|---------------------------|------------------------------------------|--|--|--|--|--|--|--|
| ▶ 请先提供开票信息                |                                          |  |  |  |  |  |  |  |
| 🛹 合计金额:¥1,470.00,执收单位:温州市 | 市特种设备检测科学研究院 ,涉及使用单位:温州市飞马特科技有限公司        |  |  |  |  |  |  |  |
| 受理单号:                     | ZLJ4921092414532                         |  |  |  |  |  |  |  |
| 发票类别:                     | <ul> <li>◎ 増値税を用发票 ● 普通(电子)发票</li> </ul> |  |  |  |  |  |  |  |
|                           | 注:根据国税总局公告,请如实填写与实际交易相符的单位名称、纳税人识别号!     |  |  |  |  |  |  |  |
| 购方名称:                     | 温州市飞马特科技有限公司                             |  |  |  |  |  |  |  |
| 纳税人识别号:                   | ≥有号 913303826738976845                   |  |  |  |  |  |  |  |
| 开户银行:                     | 乐清市工行柳市支行                                |  |  |  |  |  |  |  |
| 银行账号:                     | 1203282209045797477                      |  |  |  |  |  |  |  |
| 地址:                       | 浙江曾乐清市 公司电话:                             |  |  |  |  |  |  |  |
| 发票备注:                     | 请输入发票备注                                  |  |  |  |  |  |  |  |
|                           |                                          |  |  |  |  |  |  |  |
| 手机号(用于收短信或快递):            | March and                                |  |  |  |  |  |  |  |
| 邮箱(用于收电子发票):              | 请输入邮箱                                    |  |  |  |  |  |  |  |
|                           | <b>请仔细模对以上,点此进入下一步</b>                   |  |  |  |  |  |  |  |

#### 1. 支付方式有两种: ①扫码付款(微信支付宝均可)②线下汇款(提交汇款单信息)。

| 🛷 温州市特种设备检测科学研究院                                                                                        |         |                  |            |           |  |
|----------------------------------------------------------------------------------------------------|---------|------------------|------------|-----------|--|
| ▶ 浙江政务服务网在线办理—[特种设备用户                                                                                   | P自助管理   | 【系统]             |            |           |  |
| ▲ 请在下面的支付方式里,选择其中一种进行付款:                                                                                | ■受理单号:1 | 63652716251725 , | 单位:黄宝林 黄建敏 | ,收款明细如下:  |  |
| オ 諾通付款信支付宝均可                                                                                            | 业务名称    | 检验类型             | 创建日期       | 金额        |  |
| 日日日<br>日日日<br>日日日<br>日日日<br>日日日<br>日日日<br>日日日<br>日日日<br>日日日<br>日日                                       | 电梯检验    | 定期检验             | 2021/11/10 | ¥660.00 元 |  |
| 帐户名称:温州市特种设备检测科学研究院<br>开户银行与账号:温州银行顺填支行755000120190008787           若已经汇款,请在下面填写或修正"汇款单"上的内容,以方便我财务室确认: |         |                  |            |           |  |
| 汇款方名称                                                                                                   |         |                  |            |           |  |
| 汇出银行                                                                                                    |         |                  |            |           |  |
| 汇出帐号                                                                                                    |         |                  |            |           |  |
| 底单流水号                                                                                                   |         |                  |            |           |  |
| 提交汇款单信息<br>特检院的财务室一般能当天内确认您的汇款。<br>若需加急,请来电0577-88636758咨询!                                             |         |                  |            |           |  |

### 步骤四:如何领取电子报告

报告领取:可以查看监检申报的检验业务所在的报告出具状态、缴费情况的查看,对完成签发的报告进行在线费用缴纳、在线报告打印等操作(见图 21)。图 21 箭头所指的 网际勾选后可对多条任条进行合并缴费操作。

|                                                                                                    | L . 1 / 1 3                                                           | 少水江刀×                                |     | TAKKIN                                     | NIC 0                     |                     |              |
|----------------------------------------------------------------------------------------------------|-----------------------------------------------------------------------|--------------------------------------|-----|--------------------------------------------|---------------------------|---------------------|--------------|
| 报告领取                                                                                                    | 全部                                                                    | 检验中                                  | 审批中 | 报告打印                                       | 已完成                       |                     | 共1条 更多 ▼     |
| 报检详情                                                                                                    |                                                                       |                                      |     | 设备详细                                       |                           | 检验情况                | 操作           |
| <ul> <li>温州市</li> <li>論检验日</li> <li>② 业务名</li> <li>④ 北告号     <li>● 北告号     <li>● 北告号     </li> <li>● 北告号     </li> <li>● 北告号      </li> </li> <li>● 北告号     </li></li></ul> | i人力资源和<br>引期:2018-0<br>G称:电梯监督<br>然态: <b>报告打</b><br>金验费:¥65<br>命验费:¥0 | 和社会保障局<br>9-06<br>醫检验(安装)<br>8)<br>0 |     | 设备名称:乘客日<br>设备类别:曳引<br>出厂编号:EX4M<br>设备代码:/ | 电焊<br>驱动乘客电焊<br>//3302-01 | 检验人员:周航越<br>检验结论:合格 | 领取电子报告<br>微费 |
| ¥ 缴费信<br>报告编号: TY                                                                                                    | <b>書况:未完成</b><br>201804805                                            | 流水号:R180900                          | 001 |                                            |                           |                     |              |